## Upgrading Dual Mode (Web + Email) appliances from v7.8.x or v8.0.x to v8.1.x on V-Series Appliances

Review the v8.1.x Release Notes prior to upgrade. For detailed upgrade instructions see the Deployment and Installation Center

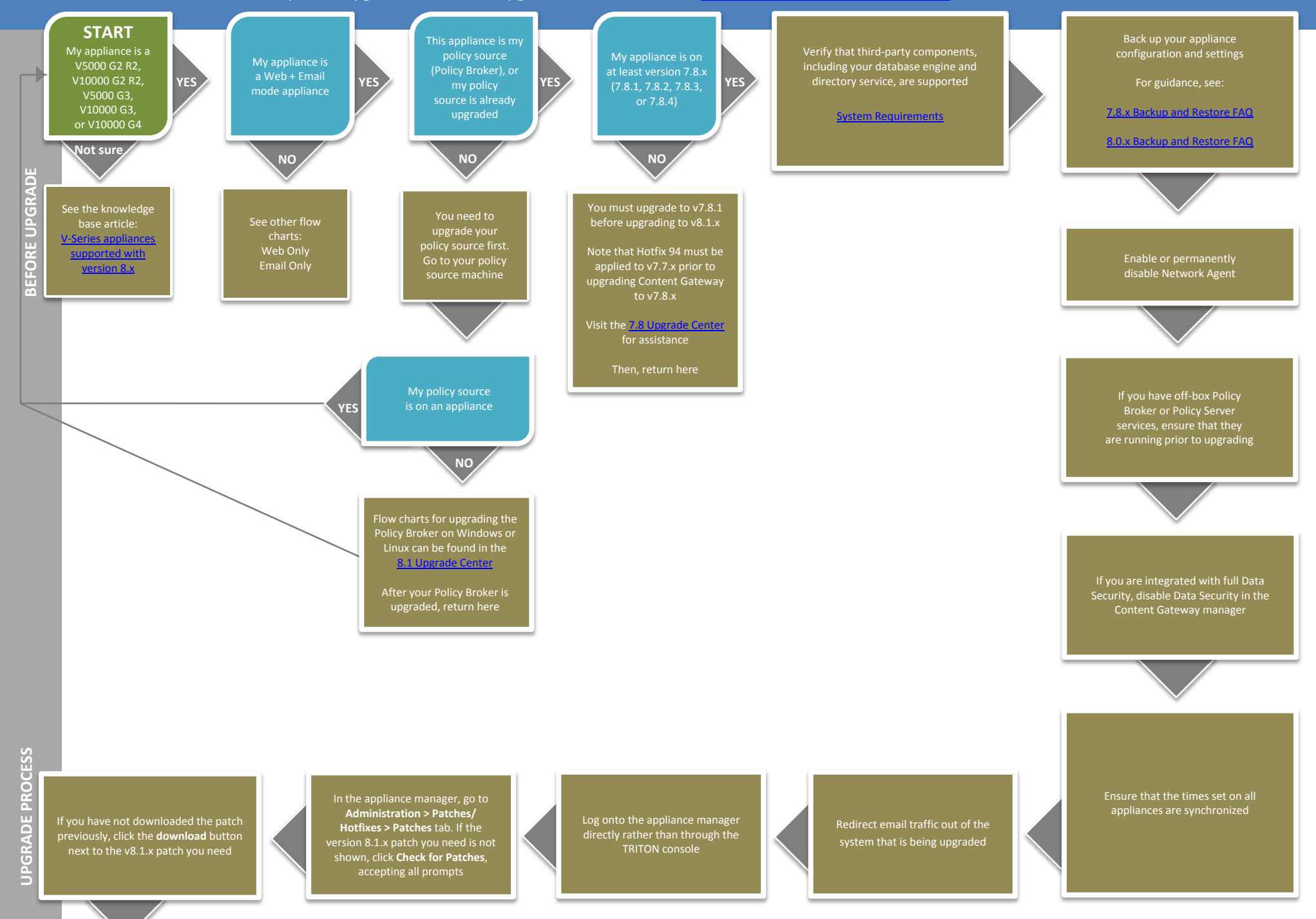

| UPGRADE PROCESS | When the patch finishes<br>downloading, its status will show as<br>"ready to install". You can now click<br><b>Save to a network location</b> if you<br>need to upgrade multiple appliances<br>If you are upgrading your appliance<br>from v7.8.1 or v7.8.2 and you want to<br>save the upgrade patch file to a<br>network location, you must first apply<br>Hotfix 10. See full upgrade<br>instructions in the<br><u>8.1 Upgrade Center</u> |                                                           | Click the <b>Instal</b><br>initiate a system o<br>errors, follow<br>on-s                                         | l button. This will<br>heck. If you receive<br>the instructions<br>screen                                                     | Re-initiate patch install if necessary.<br>When system check completes<br>successfully, click <b>Install Patch</b> | Review and accept the subscription<br>agreement by checking the "I accept"<br>checkbox and clicking <b>Continue</b> ,<br>then click <b>OK</b>                     | After the upgrade completes, you will<br>be returned to the appliance manager<br>logon page                |
|-----------------|----------------------------------------------------------------------------------------------------|-----------------------------------------------------------|----------------------------------------------------------------------------------------------------|----------------------------------------------------------------------------------------------------|----------------------------------------------------------------------------------------------------|----------------------------------------------------------------------------------------------------|----------------------------------------------------------------------------------------------------|
| ER UPGRADE      | If you are integrated with full TRITON<br>AP-DATA, restart Content Gateway to<br>re-register the Data Module                                                                                                    |                                                           | Upgrade all Web<br>on non-applianc<br>have not already u<br>list of flow cha<br>TRITON AP-WEB<br><u>8.1 Upgr</u> | sense components<br>e servers that you<br>upgraded. There is a<br>rts for the other<br>components in the<br>ade <u>Center</u> | Upgrade any User Identification and<br>Filtering appliances, then any Filtering<br>Only appliances (in that order) | If the upgrade completed<br>successfully, you should see<br><b>Version 8.1.x</b> under the patch<br>history, with the comment <b>Upgrade</b><br><b>Succeeded!</b> | Log on to the appliance manager and<br>navigate to the Administration ><br>Patches/ Hotfixes > Patches tab |
| AFT             | You may need to perform other post-upg<br>depending on your configuration or if you<br>Websense products. Please review the v<br>Notes or see the <u>8.1 Upgrade C</u><br>for more information                                                                                                    | grade activ<br>J have any<br>v8.1.x Rele<br><u>Jenter</u> | vities,<br>rother<br>ease                                                                                        | The upgrade process<br>is now complete<br>END                                                                                 |                                                                                                    |                                                                                                    |                                                                                                    |